# Chapter 10 Remote PC Operation Screen (RPA)

| Remote PC Operation Screen (RPA) | 10-1  |
|----------------------------------|-------|
| Virtual Network Computing (VNC)  | 10-3  |
| Set up Server (VNC)              | 10-4  |
| Remote PC Access                 | 10-8  |
| Set Key Code                     | 10-10 |
| Let's Set RPA                    | 10-12 |

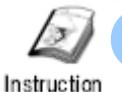

# Remote PC Operation Screen (RPA)

Remote PC Operation Screen (RPA)

The remote PC operation screen is using the RPA feature that allows you to display and operate PC screens on the GP screen via the network. You can operate applications on a remote PC, or refer to manuals saved in a PC.

To use this function, Virtual Network Computing (VNC) has to be installed in the PC.

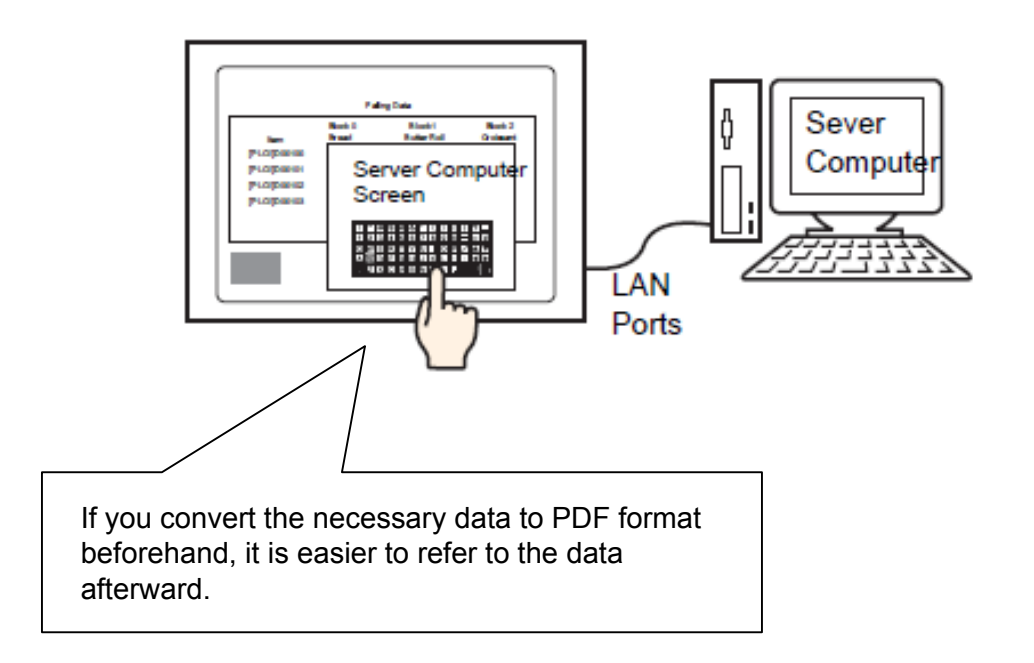

See → GP-Pro EX Reference Manual "36.1.1 ■ Remote PC Access (RPA)"

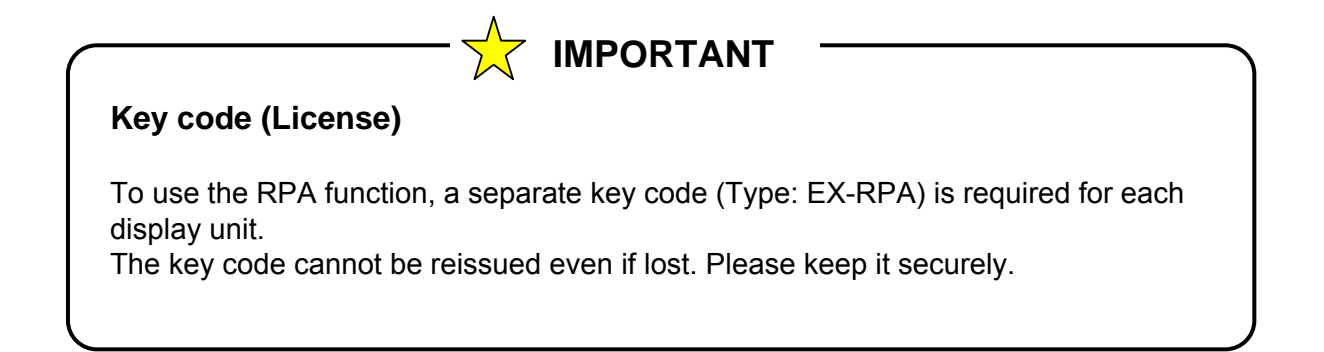

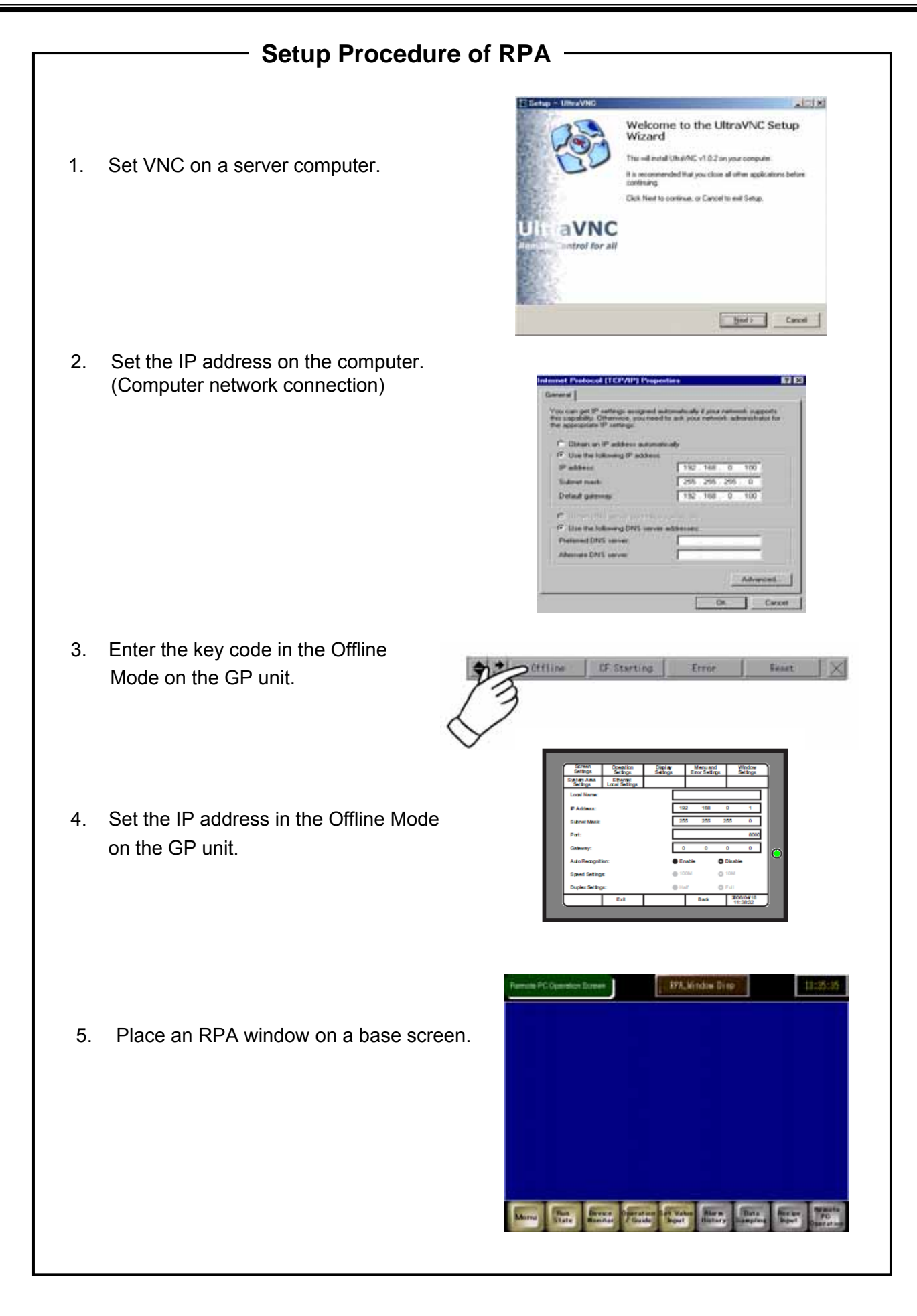

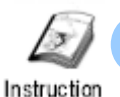

# Virtual Network Computing (VNC)

To use the RPA feature, use software called Ultra VNC, which is free software (\*). It allows a client to control screens on the server remotely.

Here in this practice, the computer is regarded as a VNC server and the GP unit as a VNC client.

\* The client license on the GP unit is chargeable.

 $\textbf{Reference} \rightarrow \texttt{http://www.uvnc.com/index.html}$ 

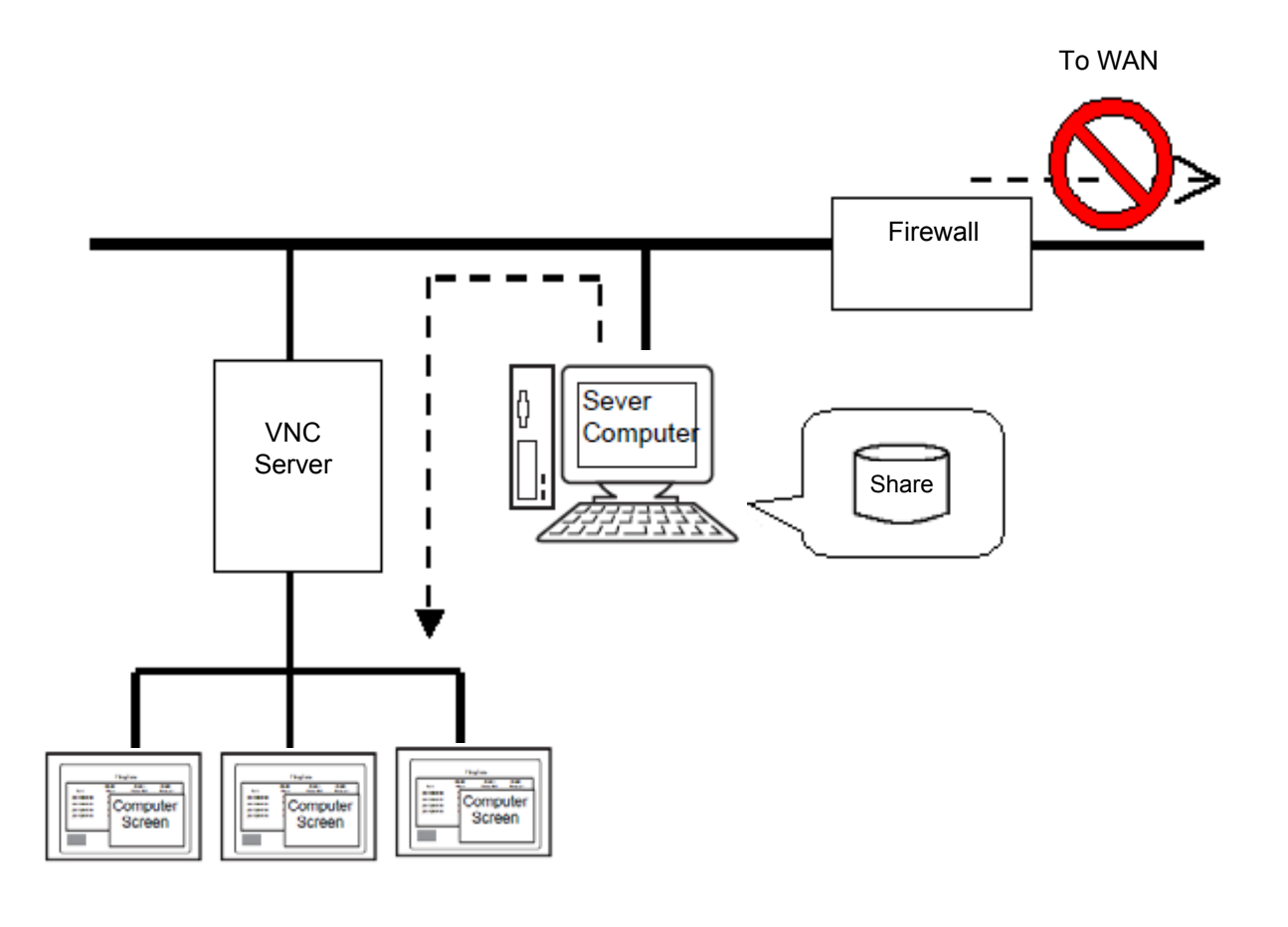

## NOTE

- Create a fully reliable environment to enhance security.
- The display or performance of the GP unit may be slow depending on the network environment.
- The connection between a GP and a PC is only enabled via LAN.
- Firewall prevents access when connecting multiple networks via a router.
- The performance of the server computer decrease by 10 to 30% when performing the RPA function.

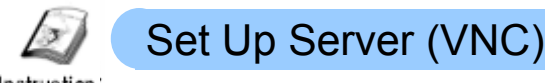

Instruction

## **VNC Setup Procedure**

This chapter explains how to set up the computer (VNC Server), whose screens are to be displayed on the GP screen. Install Ultra VNC from the folder, mentioned below, in the CD-ROM of GP-Pro EX.

\RPA\UltraVNC\UltraVNC\_102\_Setup.exe

See GP-Pro EX Reference Manual "36.3.2 Setup Procedure"

#### Procedure of Installation

 Install UltraVNC from the above mentioned folder. Double-click the icon and click [Next] in the Setup-UltraVNC window.

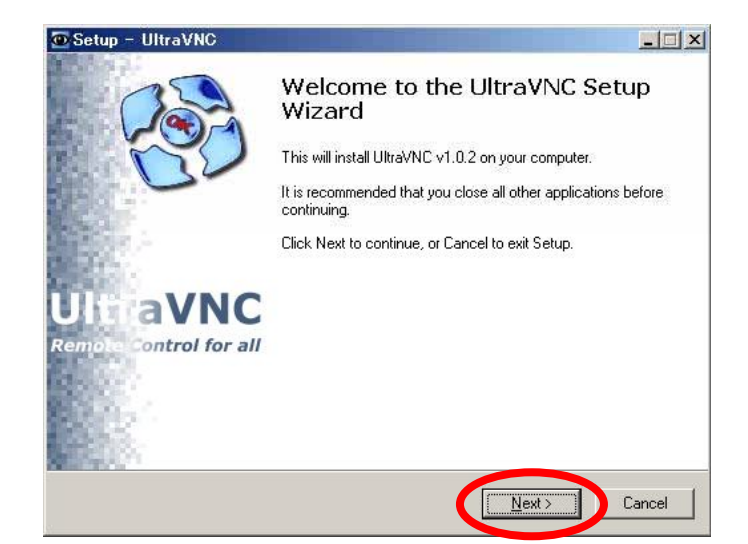

 Check [I accept the agreement] and click [Next].

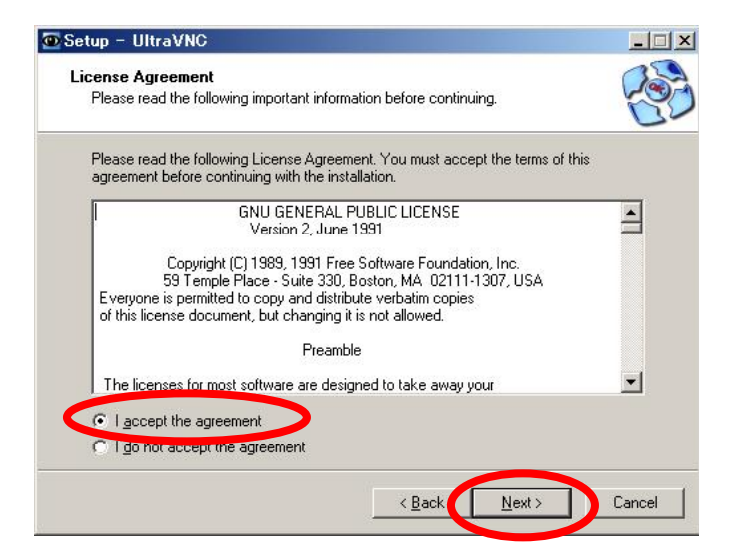

3) Click [Next].

- Setup UltraVNC

  Information
  Please read the following important information before continuing.

  When you are ready to continue with Setup, click Next.

  Ultr@VNC 1.0.2 · Win32 · June 2006
  Copyright (C) 2002-2005 Ultr@VNC Team · All rights reserved

  This program is free software; you can redistribute it and/or modify
  it under the terms of the GNU General Public License as published by
  the Free Software Foundation; either version 2 of the License, or
  (at your option) any later version.

  This program is distributed in the hope that it will be useful,
  but WITHOUT ANY WARRANTY; without even the implied warranty of
  MERCHANTABILITY or FITNESS FOR A PARTICULAR PURPOSE. See the

  Kenter ADD to the test of the test of test of test of
- 4) Specify a folder to install the software into. It is necessary to change the default folder.

| ietup – UltraVNC                                                   | _                            |
|--------------------------------------------------------------------|------------------------------|
| Select Destination Location<br>Where should UltraVNC be installed? | P                            |
| Setup will install UltraVNC into the following fo                  | lder.                        |
| To continue, disk Mark Maney would like to select a diff           | ferent folder, click Browse. |
| C:¥Program Files¥UltraVNC                                          | Browse                       |
|                                                                    |                              |
|                                                                    |                              |
|                                                                    |                              |
|                                                                    |                              |
|                                                                    |                              |
| At least 0.8 MB of free disk space is required.                    |                              |
| At least 0.8 MB of free disk space is required.                    | k Nevt Cano                  |

5) Select components to install. Select [Server Only] from the pull-down menu.

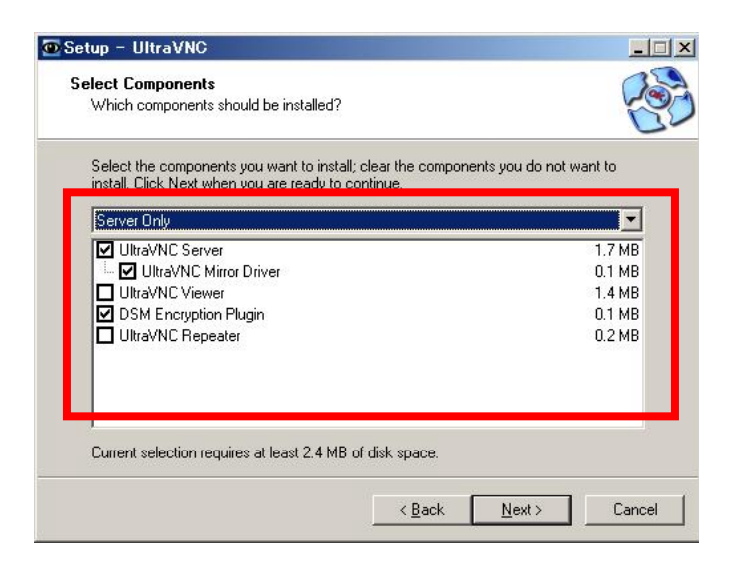

6) Specify a name to be registered in the Start menu. It is not necessary to change the name.

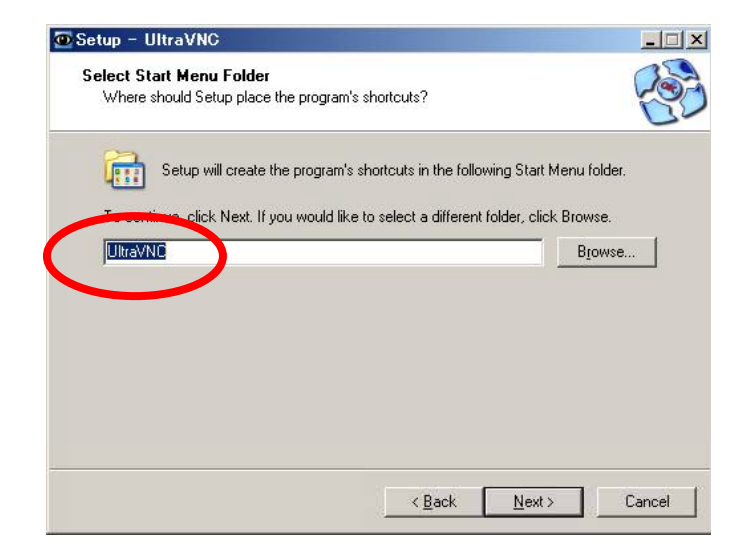

 7) Select additional tasks such as program icon registration.
 It is not necessary to check any boxes here.

| 🖻 Setup – UltraVNC                                                |                       |                         | <u>- 🗆 ×</u> |
|-------------------------------------------------------------------|-----------------------|-------------------------|--------------|
| Select Additional Tasks<br>Which additional tasks should be perfo | rmed?                 |                         | 23           |
| Select the additional tasks you would lii<br>then click Next.     | ke Setup to perform v | while installing UltraV | NC,          |
| Server configuration:                                             |                       |                         |              |
| <u>Register UltraVNC Server as a syst</u>                         | tem service           |                         |              |
| Start or restart UltraVNC service                                 |                       |                         |              |
| Configure <u>M</u> S-Logon II                                     |                       |                         |              |
| Configure Admin Properties                                        |                       |                         |              |
| 🗖 Clean old VNC registry keys                                     |                       |                         |              |
| Additional configuration:                                         |                       |                         |              |
| Create UltraVNC desktop icons                                     |                       |                         |              |
|                                                                   |                       |                         |              |
|                                                                   | 2 Deals               | [ News ]                | Coursel 1    |
|                                                                   |                       | <u>iv</u> ex(>          | Cancel       |

8) Click [Install].

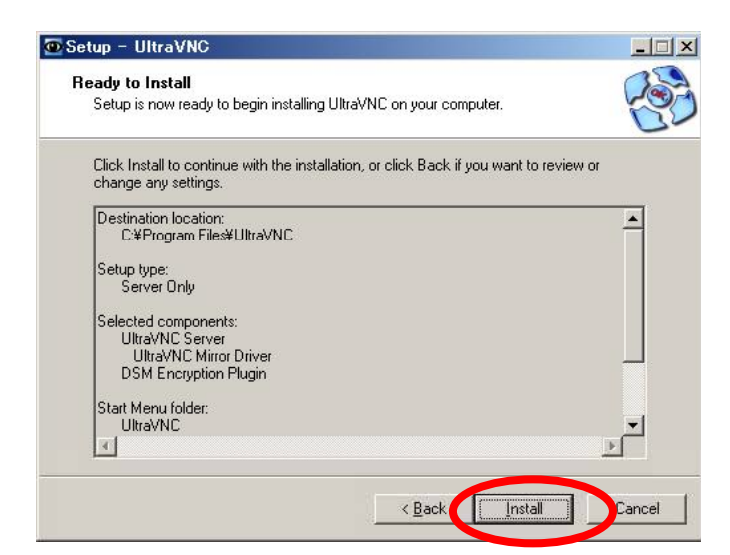

9) Click [Next].

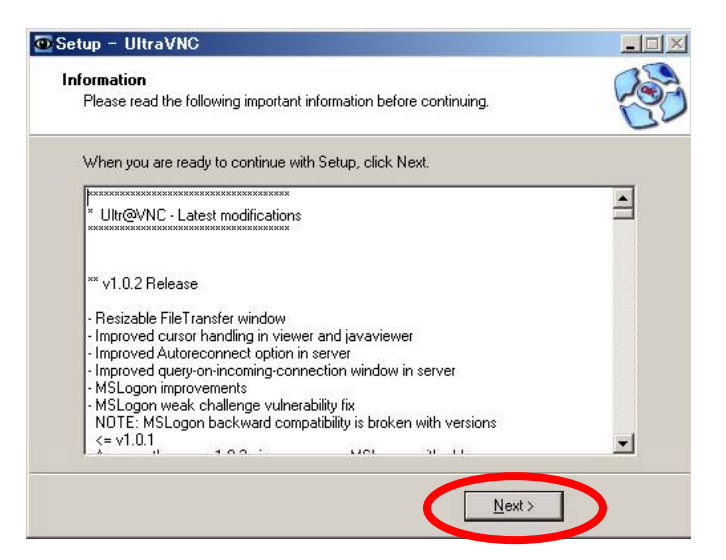

10) Click [Finish] to complete the installation.

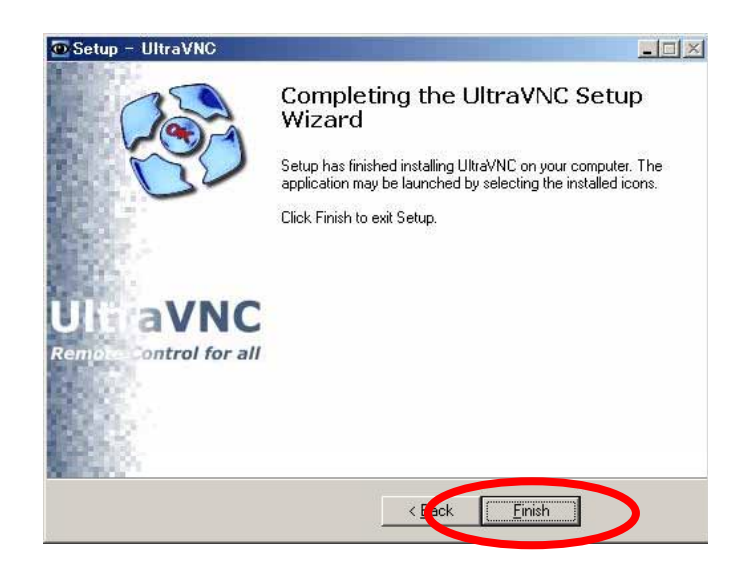

✓Practice

Remote PC Access

# (1) Start up UltraVNC

- 1) Use the [Start] menu or the shortcut icon to start UltraVNC.
- 2) In the WinVNC Current User Properties dialog box, set the [VNC Password] within 30 characters in the [Authentication] area.

Password must be set. Please keep your password in a secure place for your future reference.

As for other items, it is not necessary to change. Click [OK] to finish the settings.

| WinVNC: Current User Properties                                                                                                    |                                                                                                  | ×                                                                                                    |  |
|----------------------------------------------------------------------------------------------------|--------------------------------------------------------------------------------------------------|----------------------------------------------------------------------------------------------------|--|
| Incoming Connections     Accept Socket Connections     Display Number or Ports to use:     Display N* □                                 | When Last Client Disconnects<br>© Do Nothing<br>© Lock Workstation (W2K)<br>© Logoff Workstation | Query on incoming connection<br>Display Query Window<br>Timeout: 10 seconds<br>Default action: Refuse C Accept<br>Multi viewer connections<br>C Disconnect all existing connections<br>C Refuse the new connection<br>C Refuse all new connection                               |  |
| Ports Main: 5900     Http: 5800     Fable JavaViewer (Http Connect)     Allow Loopback Connections     LoopbackOnly                     | Keyboard & Mouse                                                                                 |                                                                                                    |  |
| Authentication VNC Password:  Require M3 Logon (oser/Pass./Domain)  New M3 Logon (supports multiple domains)  Configure MS Logon Groups |                                                                                                  | <ul> <li>Misc.</li> <li>✓ Remove Wallpaper for Viewers</li> <li>✓ Enable Blank Monitor on Viewer Request</li> <li>Enable Alpha-Blending Monitor Blanking</li> <li>Capture Alpha-Blending</li> <li>Disable Traylcon</li> <li>Disable Cients options in tray icon menu</li> </ul> |  |
| File Transfer       Image: Construction       DSM Plugin       Image: Use : No Plugin detected                                          | n (for Service only)                                                                             | rbid the user to close down WinVNC<br>g debug infos to the WinVNC.log file<br>ifault Server Screen Scale: 1 / 1<br>OK <u>Apply</u> <u>Cancel</u>                                                                                                    |  |

### (2) Set UltraVNC after Startup

1) After starting up, right-click the UltraVNC icon shown on the task tray and select [Properties]. UltraVNC will open.

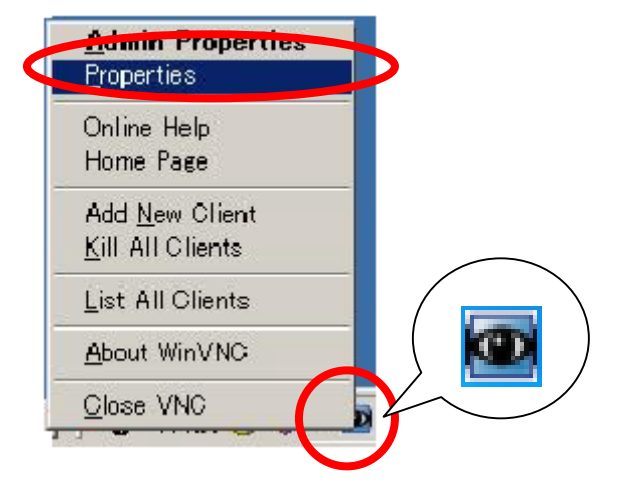

2) The WinVNC: Current User Properties window will open. Uncheck [Video Hook Driver] and leave other items.

| Pr Pr      | ll Full Screen ( | Illtra East )     |            |           |          |
|------------|------------------|-------------------|------------|-----------|----------|
|            | nil Eorearound'  | Window            |            | onsole Wi | adows On |
| E P        | oll Window Un    | der Cursor        | Poll O     | n Event O | nly      |
|            |                  |                   |            |           |          |
| 🗖 Vie      | leo Hook Drive   | er Ch             | eck the Vi | deo Hook  | Driver   |
| I Lo       | w Accuracy ( T   | urbo Spee         | H)         |           |          |
| - Single 1 | Mindow Sharin    | 0                 |            |           |          |
| E Sł       | are only the Sr  | '9<br>erver Windo | w Named    |           |          |
|            | and only the of  |                   |            | ÷         |          |
|            |                  |                   |            |           |          |

 Change the IP address of the PC as necessary. In case to connect the RPA to the company network, please check with your network administrator.

Also, set [Default gateway] on the computer. If you have not set a gateway, enter the IP address of the computer.

| nternet Protocol (TCP/IP) Propertie                                                                                 | s ? 🗙                                                                    |
|----------------------------------------------------------------------------------------------------|--------------------------------------------------------------------------|
| General                                                                                                    |                                                                          |
| You can get IP settings assigned auton<br>this capability. Otherwise, you need to a<br>the appropriate IP settings. | natically if your network supports<br>ask your network administrator for |
| Obtain an IP address automatical                                                                                    | ly .                                                                     |
| <ul> <li>O Use the following IP address: —</li> </ul>                                                               |                                                                          |
| IP address:                                                                                                    | 192.168.0.100                                                            |
| Subnet mask:                                                                                                    | 255.255.255.0                                                            |
| Default gateway:                                                                                                    | 192.168.0.100                                                            |
| C Obtain DNS server address autor                                                                                   | naticallu                                                                |
| Use the following DNS server add                                                                                    | dresses:                                                                 |
| Preferred DNS server:                                                                                               | · · ·                                                                    |
| Alternate DNS server:                                                                                               | · · ·                                                                    |
|                                                                                                    | Advanced                                                                 |
|                                                                                                    | OK Cancel                                                                |

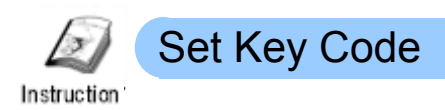

## Key Code Setup Procedure

- Enter the offline mode on the GP unit. Touch the top right corner first then the bottom left corner within 0.5 second. The system menu will appear on the bottom of the GP display.
- 2) Touch [Offline].

 Select [Main Unit Settings] → [Extended Settings].

> Touch the [Remote PC Access Key Code] entry field and enter the key code. Touch [OK] to complete entering.

Once you enter the key code, it is not necessary to enter it again.

4) Touch [Exit] to return to the online mode.

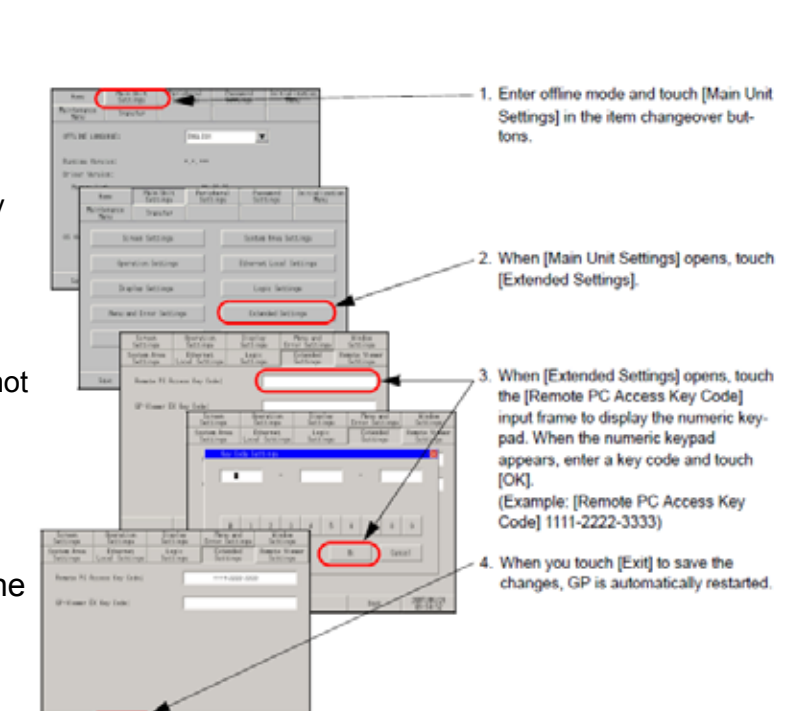

offline If Starting

Trees

Senst X

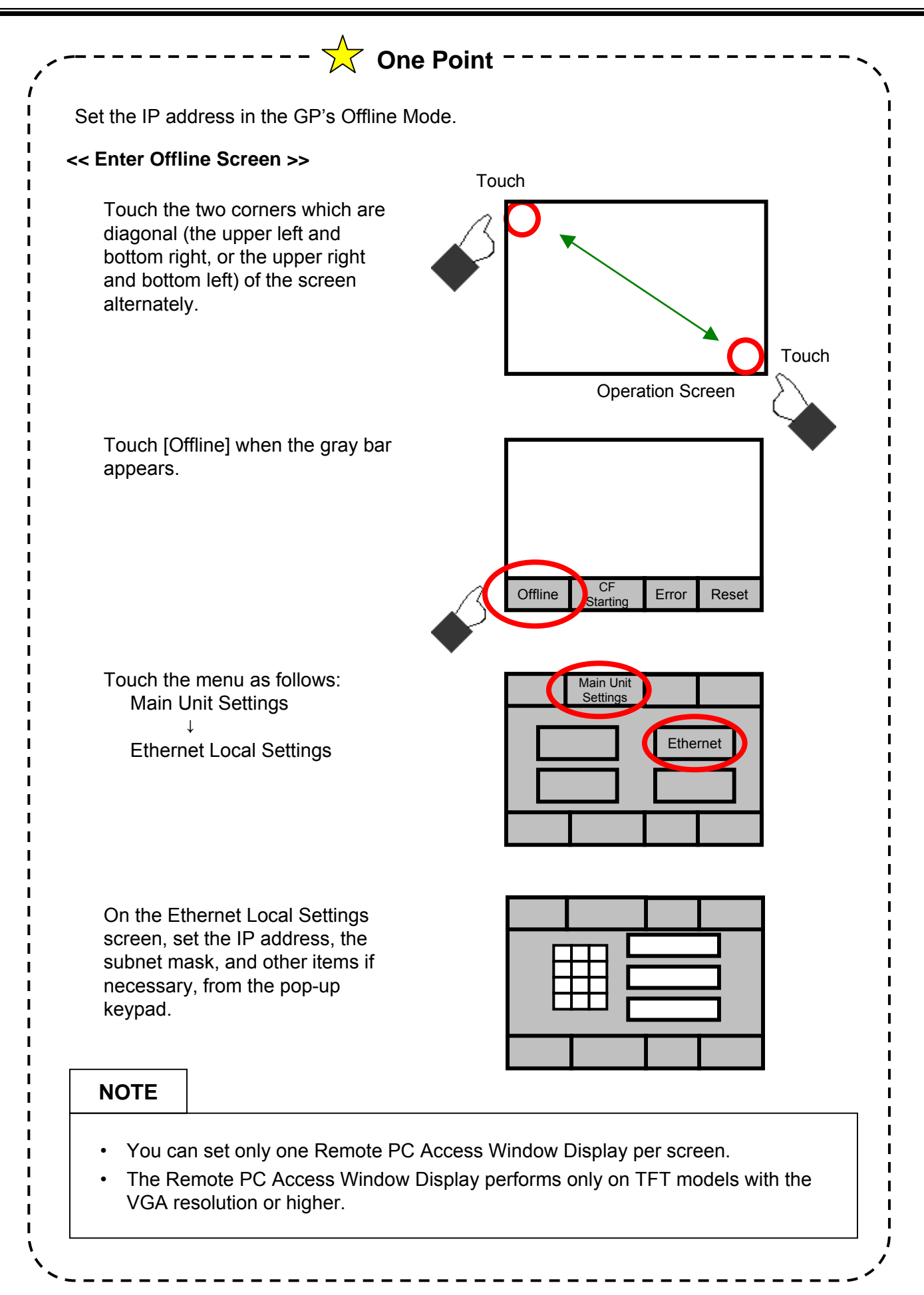

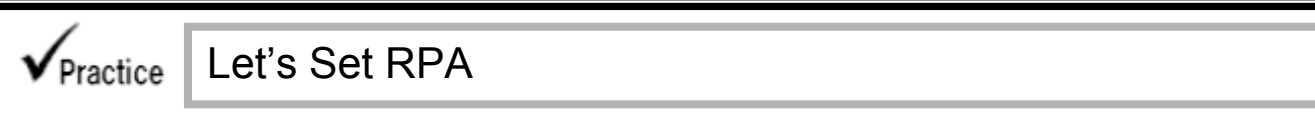

<Practice Screen>

<Completed Screen>

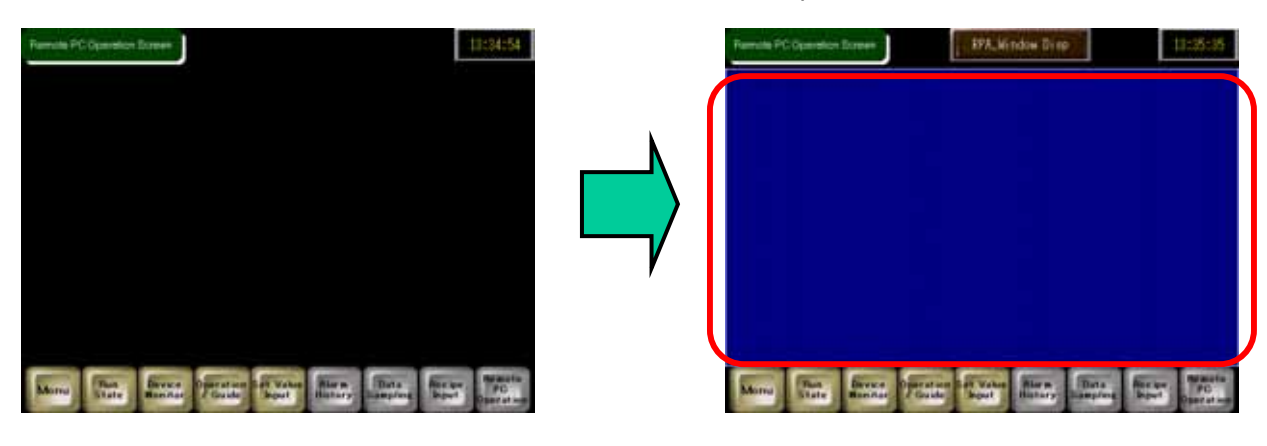

[Setup Procedure]

- 1. Set a Remote PC Access Window Display on the base screen "9".
- 2. Transfer screen data and connect to a computer.

(1) Set RPA Window

- Open the base screen and place a Remote PC Access Window Display in the editing area.
- Double-click the placed Remote PC Access window display and change settings.

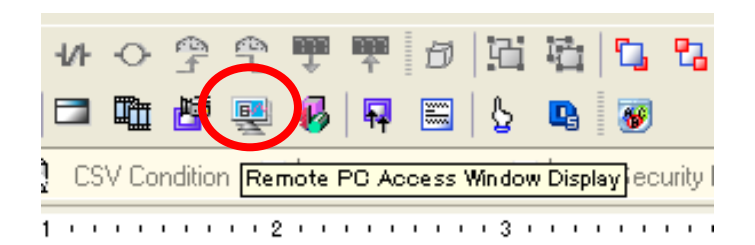

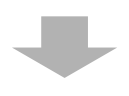

## <Basic>

Type: Activate SwitchRemote PC Access server address:<br/>Set the same address as<br/>that on the VNC server.Port:5900 (Not related to the port<br/>number for the Ethernet<br/>settings on the GP unit)Password:Set the same password as<br/>[VNC Password] that you<br/>have set in the Win VNC<br/>Current User Properties<br/>dialog box.See page 10-7 "Start Ultra VNC".

 Flame
 Factor
 Factor
 Factor
 Factor
 Factor
 Factor
 Factor
 Factor
 Factor
 Factor
 Factor
 Factor
 Factor
 Factor
 Factor
 Factor
 Factor
 Factor
 Factor
 Factor
 Factor
 Factor
 Factor
 Factor
 Factor
 Factor
 Factor
 Factor
 Factor
 Factor
 Factor
 Factor
 Factor
 Factor
 Factor
 Factor
 Factor
 Factor
 Factor
 Factor
 Factor
 Factor
 Factor
 Factor
 Factor
 Factor
 Factor
 Factor
 Factor
 Factor
 Factor
 Factor
 Factor
 Factor
 Factor
 Factor
 Factor
 Factor
 Factor
 Factor
 Factor
 Factor
 Factor
 Factor
 Factor
 Factor
 Factor
 Factor
 Factor
 Factor
 Factor
 Factor
 Factor
 Factor
 Factor
 Factor
 Factor
 Factor
 Factor
 Factor
 Factor
 Factor
 Factor
 Factor
 Factor
 Factor
 Factor
 Factor
 Factor
 Factor
 Factor

Server Display Scale: Arbitrary

(Here, select "1/4", which reduces both of the length and width to half of the PC screen.)

#### <Switch>

Check [Use Remote PC Access Window Switch]. Select a desired shape of the switch.

Click **OKQ** to finish the settings and adjust the position of the display window.

| 🔏 Remote PC Acc                                  | ess Window Display                                                                                                    | × |
|--------------------------------------------------|----------------------------------------------------------------------------------------------------|---|
| Pata ID<br>Rw,0000 **<br>Comment<br>Select Shape | Banic Switch  Use Remote PC Access Window Switch  Switch Label  Fort Type  Label  Label  Label  Display  ASCII  Test Color  Switch Color |   |
| Help (H)                                         | OK (Q) Cancel                                                                                                    | I |

### NOTE

If you haven't set the key code of the RPA on the GP unit, an error will appear when you transfer screen data. Please make sure to set the key code before data transfer.

 Save the project file under an arbitrary file name and transfer it to the GP.

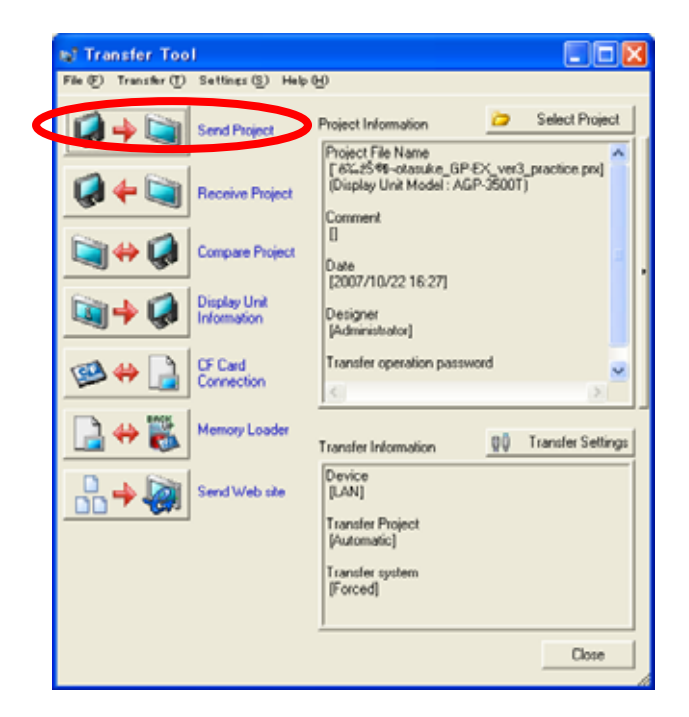

4) Connect the GP and the computer using Ethernet cables via a hub.

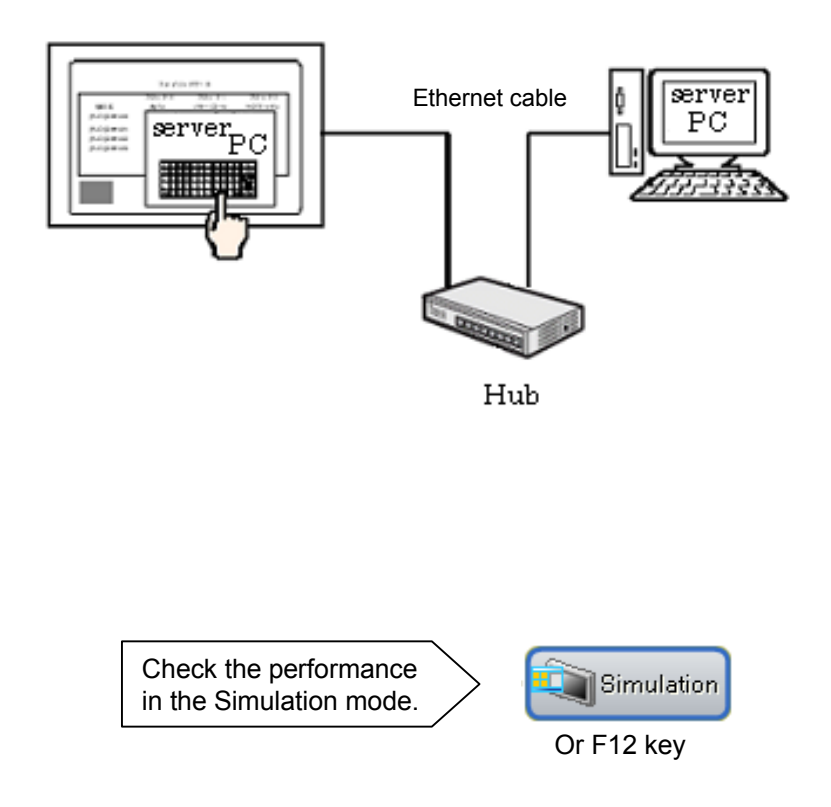

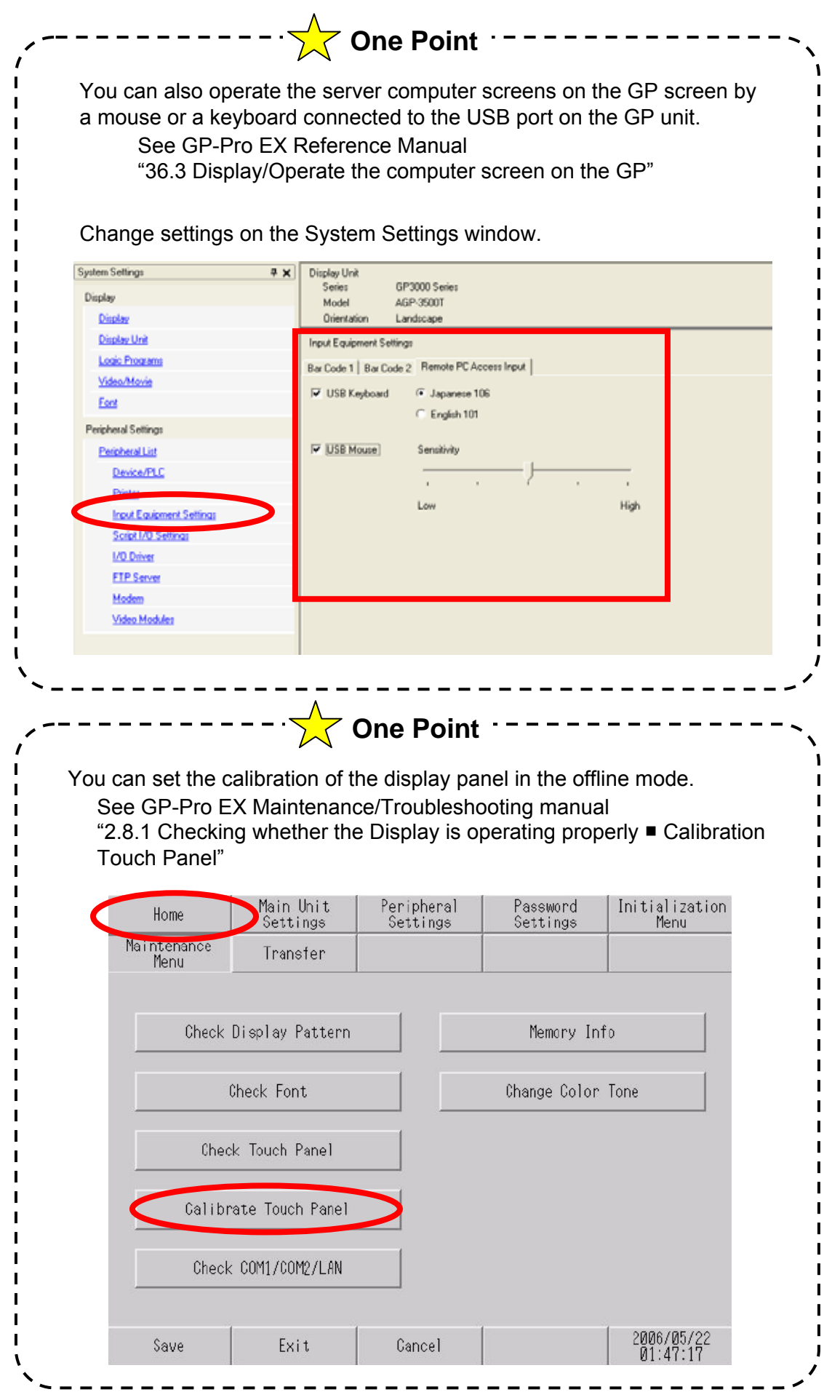

10 - 15